Instalacja Artemis 1601 HL PhotoPrinta 10

- 1. Zacznij od wypakowania plików z archiwum Artemis 1601 HL.rar
- 2. Wypakuj pliki z archiwum PrintPretty2015\_05\_14.rar

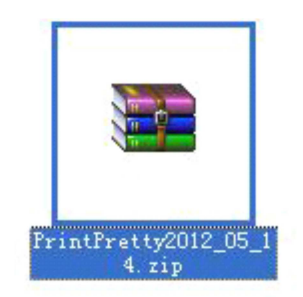

- 3. W rozpakowanym folderze znajdziesz dwa foldery: Program oraz OutputDrivers
- Obydwa foldery należy skopiować i wkleić do głównego folderu programu PhotoPRINT DX 10.5 PrintPretty Edition. Pojawią się na ekranie poniższe okna dialogowe:

| otwierdź zamianę folderu |                                                                                                    | Przenieś plik                                                                                                    |
|--------------------------|----------------------------------------------------------------------------------------------------|----------------------------------------------------------------------------------------------------|
|                          | / tej lokalizacji docelowej znajduje się już folder o nazwie OutputDrivers.                           | W tej lokalizacji już znajduje się plik o tej samej nazwie.                                                                                                  |
|                          | Jeśli dowolne pliki będą miały takie same nazwy, zostanie wyświetlony monit<br>o zamiane tych plików. | Kliknij plik, który chcesz zachować.                                                                                                    |
|                          | Czy nadal chcesz scalić ten folder                                                                    | <ul> <li>Przenieś i zamień<br/>Zamień plik w folderze docelowym na przenoszony plik:</li> </ul>                                                              |
|                          | OutputDrivers<br>Data utworzenia: 2014-12-02 12:07                                                    | photoprint.dll<br>photoprint<br>(C:\Uzytkownicy\Gregor\AppData\Local\Temp\RarSDRa0.839\Program<br>Rozmiar.1.51 MB                                            |
|                          | z następującym?                                                                                       | Data modyfikacji: 2012-05-14 05:48<br>Nie przenoś<br>Nie zostaną zmienione zadne pliki. Pozostaw ten plik w folderze<br>docelowym:                           |
|                          | OutputDrivers<br>Data utworzenia: 2015-02-20 11:37                                                    | photoprint.dll<br>photoprint (ExPhotoPRINT DX 10.5 PrintPretty Edition\Program)<br>Rozmiar. 1.51 MB (wiekszy)<br>Data modyfikacji: 2013-05-25 11:08 (nowszy) |
|                          |                                                                                                    | Przenieś, ale zachowaj oba pliki<br>Nazwa przenoszonego pliku zostanie zmieniona na photoprint (2).dll.                                                      |
|                          | Iak <u>Pomiń</u> Anuluj                                                                               | DW dansi da uzzustića konfilitów                                                                                                    |
|                          | Wykonaj dla wszystkich elementów bieżących (znaleziono: 1)                                            | Pomiń Anuluj                                                                                                    |

Rys 1.

Rys 2.

W pierwszym oknie (patrz Rys 1.) zaznaczamy "Wykonaj dla wszystkich elementów bieżących (znaleziono 1)" i klikamy "Tak". Następnie pojawi się drugie okno (patrz Rys 2.) zaznaczamy "Wykonaj dla wszystkich konfliktów" i klikamy "Przenieś i zmień".

- 5. Następnie należy zainstalować w systemie Windows nowy sterownik drukarki. Sterowniki są dołączone do archiwum "Artemis 1601 HL" w pod folderze "USB driver".
- 6. Włączamy PhotoPrint 10 i instalujemy drukarkę RJ-5 160E na porcie PrettyPrint i po sprawie.
- 7. Sprawdzenie czy będzie obsługiwał VarDot w PhotoPrint odbywa się przez sprawdzenie Color Mode, a mianowicie jeżeli znajdziemy tam CMYK (2 bits) to znaczy że obsługuje zmienną kroplę.